## COMPLETAR NOTAS DE FIN DE CUATRIMESTRE DE ACUERDO A LA CONDICIÓN DE CADA ALUMNO 2024

Al ingresar a cargar notas, puede aparecer por cada alumno **2 renglones**, uno en **blanco** y otro en **amarillo** (si el alumno puede **promocionar**, es decir cumple con las correlativas) o bien **un solo renglón** en **blanco** (si el alumno puede solamente **regularizar** y no promocionar la materia)

## CASO 1: ALUMNO QUE PROMOCIONA

SI PROMOCIONA SE DEBEN COMPLETAR LOS 2 RENGLONES

El **renglón blanco** (regularidad) se debe completar en columna **RESULTADO: APROBADO** en columna **CONDICION: REGULAR** 

El renglón amarillo se debe completar en columna NOTA: (nota mayor igual a 6) en columna RESULTADO: PROMOCIONADO (se autocompleta al poner la nota)

| Acta                   | % Asistencia | Fecha    | Nota | Resultado    | Condición |
|------------------------|--------------|----------|------|--------------|-----------|
| Cursada ( Sin acta )   | -            | /06/2024 |      | Aprobado 🗸   | Regular v |
| Promoción ( Sin acta ) |              | /06/2024 | 8 ~  | Promociona 🗸 |           |

## CASO 2: ALUMNO QUEDA REGULAR no promociona la materia.

El **renglón blanco** (regularidad) se debe completar de esta manera. En columna **RESULTADO: APROBADO** en columna **CONDICION: REGULAR** 

El renglón amarillo de promoción se debe completar en columna RESULTADO: AUSENTE

ACLARACION: NO PONER "no promociono" como resultado, no es válido en nuestra unidad académica.

| Acta                 | % Asistencia | Fecha | Nota | Resultado  | Condición |
|----------------------|--------------|-------|------|------------|-----------|
| Cursada ( Sin acta ) | -            |       | - ~  | Aprobado 🗸 | Regular v |
| Promoción (Sin acta) |              |       | - ~  | Ausente 🗸  |           |

El renglón amarillo solo aparecerá si el alumno está en condiciones de promocionar la materia en caso de **solo poder regularizar** se vera de esta manera, sin el renglón amarillo, debiendo completar esta manera el renglón blanco.

| Acta                 | % Asistencia | Fecha    | Nota | Resultado  | Condición |
|----------------------|--------------|----------|------|------------|-----------|
| Cursada ( Sin acta ) |              | /06/2024 | - ~  | Aprobado 🗸 | Regular v |

## CASO 3: EL ALUMNO QUEDO LIBRE por no cumplir asistencia

Si el alumno no cumplió con la asistencia debe cargarlo así. En columna **RESULTADO: AUSENTE** en columna **CONDICION: LIBRE POR INASISTENCIA** 

| Acta                 | % Asistencia | Fecha    | Nota | Resultado | Condición           |
|----------------------|--------------|----------|------|-----------|---------------------|
| Cursada ( Sin acta ) |              | /06/2024 | - ~  | Ausente 🗸 | Libre por Inasist ~ |
| Promoción (Sin acta) |              | /06/2024 | - ~  | Ausente ~ |                     |

## **CASO 4: EL ALUMNO QUEDO LIBRE POR ACTIVIDADES PRACTICAS**

El **renglón blanco** (regularidad) si quedo **libre por trabajos prácticos** se debe completar de esta manera (esta opción solo aplica a materias que utilicen Trabajos Prácticos obligatorios para regularizar). En columna **RESULTADO: REPROBADO** en columna **CONDICION: LIBRE POR ACTIVIDADES PRACTICAS** 

| Acta                   | % Asistencia | Fecha    | Nota | Resultado   | Condición           |
|------------------------|--------------|----------|------|-------------|---------------------|
| Cursada ( Sin acta )   |              | /06/2024 | - ~  | Reprobado v | Libre por Activid ~ |
| Promoción ( Sin acta ) | -            | /06/2024 | - ~  | Ausente 🗸   |                     |

Si el alumno no está en condiciones de promocionar la materia solo aparecerá el renglón en blanco de Cursada

# UNA VEZ CARGADAS LAS NOTAS DEBERÁ ENVIAR CORREO A <u>alumnado.fcal@uner.edu.ar</u> con el reporte en PDF que emite el SIU. CUANDO RECIBA LA CONFIRMACIÓN DE QUE ESTA TODO CARGADO CORRECTAMENTE <u>EL DOCENTE DEBERA CERRAR EL ACTA</u> DESDE EL SIU GUARANÍ. (medida adoptada a partir de junio de 2024)